## ◈WIPS ON 가입방법

고객 사의 내부 사용자는 WIPS ON 서비스 이용을 위해 ㈜윕스에서 제공된 고객 사 회원관리 시스템 페이지(CS 페이지) 에서 신규 회원가입 과정을 거쳐야 합니다.

회원가입 신청은 http://cs.wipson.com/kaist 에 접속하여 아래와 같이 접속화면에 표시된 회원가입 버튼을 클릭합니다. 해당 아이콘 클릭 시 회원가입 페이지로 이동합니다.

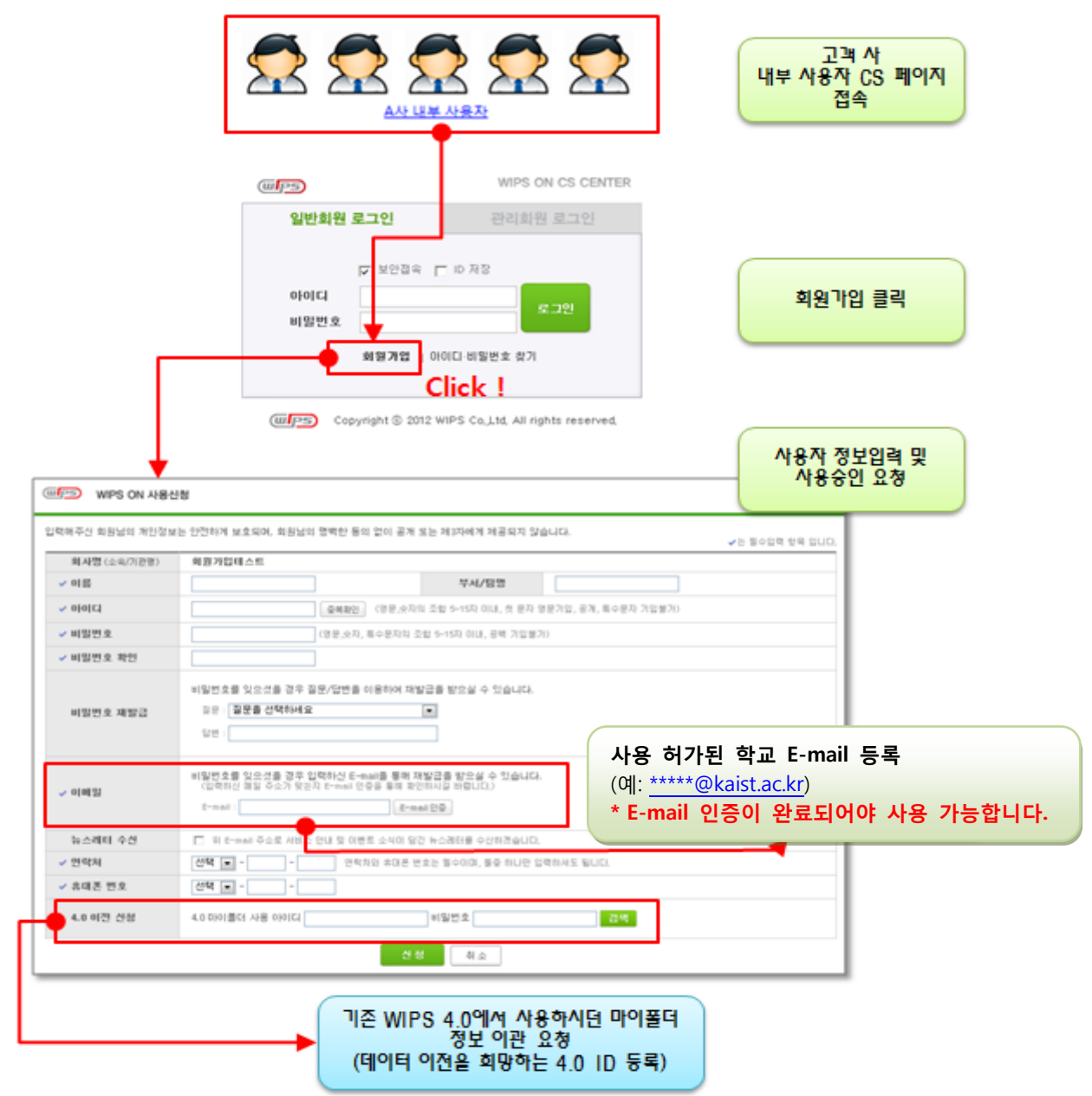

• 마이폴더 데이터 이관은 한주 단위로 매주 수요일 일괄처리 됩니다.

이름, 회사명(학교명), 부서/팀명(학과명), 아이디, 비밀번호, 비밀번호를 잊어버렸을 경우에 필요한 질문/답변과 본인 확인을 위한 이메일 주소, 연락처를 입력하고 회원가입을 신청하시면 됩니다. 신규 회원 가입에 필요한 필수입력 사항은 각 항목 앞에 V 으로 표시되어 있고, 모두 입력이

## 되어야만 회원 가입이 가능합니다.

WIPS ON 사용신청 (IIPS)

|                     | ✓는 플수입력 항목 입니다.                                                                                                    |
|---------------------|----------------------------------------------------------------------------------------------------|
| <b>회사명</b> (소속/기관명) | 윕스                                                                                                    |
| ✔ 이름                | 부서/팀명                                                                                                    |
| ✓ 0ŀ0 Ľ             | 중복확인 (영문,숫자의 조합 5~15자 이내, 첫 문자 영문기입, 공개, 특수문자 기입불가)                                                                                                    |
| ✔ 비밀번호              | (영문,숫자, 특수문자의 조합 5~15자 이내, 공백 기입불가)                                                                                                    |
| ✔ 비밀번호 확인           |                                                                                                    |
| ✓ 비밀번호 재발급          | 1. 비밀번호를 잊으셨을 경우 질문/답변을 이용하며 재발급을 받으실 수 있습니다.   질문 : 질문을 선택하세요   답변 :   2. 비밀번호를 잊으셨을 경우 입력하신 E-mail를 통해 재발급을 받으실 수 있습니다.   (입력하신 메일 주소가 맞는지 E-mail 인증을 통해 확인하시길 바랍니다.)   E-mail : E-mail 인증 |
| 뉴스레터 수신             | 위 E-mail 주소로 서비스 안내 및 이벤트 소식이 담긴 뉴스레터를 수산하겠습니다.                                                                                                    |
| ✓ 연락처               | 선택 🔽                                                                                                    |
| 휴대폰 번호              | 선택 💽 - 📃 -                                                                                                    |

신청 취소

사용 가능한 아이디인 경우는 아래와 같은 화면이 보여지고, 사용하기 버튼을 선택합니다. 다른 아이디로 가입을 원하는 경우에는 하단 텍스트박스에 새로운 아이디를 입력하고 다시 중복확인 버튼을 선택하여 사용여부를 확인하시면 됩니다.

중복확인

아이디를 입력하신 후 중복확인 버튼을 클릭하세요.

(영문,숫자의 조합 5~15자 이내, 첫 문자 영문기입, 공백, 특수문자 기입불가)

닫기

아이디 중복확인의 경우, 아이디 입력 텍스트 박스를 선택하거나 중복확인 버튼을 선택하면 팝업창이 뜨고 해당 팝업창에 아이디를 입력하고 중복확인 버튼을 선택합니다. 아이디 입력 시, 영문 및 숫자 8~15자. 첫 문자 영문. 공백, 특수문자 의 경우는 기입이 불가능 합니다.

회원정보 입력 시, 아이디의 중복확인과 이메일 인증 과정이 필요합니다.

• 아이디 중복확인

아이디 입력 :

입력해주신 회원님의 개인정보는 안전하게 보호되며, 회원님의 명백한 동의 없이 공개 또는 제3자에게 제공되지 않습니다.

| ┃ 아이디 중복확인                                                |  |
|-----------------------------------------------------------|--|
| wipson2011 는 사용가능한 아이디입니다.<br>사용하기                        |  |
| * 다른 아이디 사용을 원하시면 아래 입력창에 다른 아이디를 입력하시고<br>중복확인버튼을 클릭하세요. |  |
| 아이디 입력 : 중복확인                                             |  |
| (영문,숫자의 조합 5~15자 이내, 첫 문자 영문기입, 공백, 특수문자 기입불가)            |  |

비밀번호 재발급 메뉴의 E-mail인증 버튼을 선택하면 아래와 같이 팝업창이 뜨고 해당 팝업창의 텍스트박스에 이메일 주소를 입력하고 E-mail로 인증번호 받기 버튼을 선택합니다.

| E-mail 인증                                  |
|--------------------------------------------|
| E-mail을 입력하시고 아래 <b>인증번호 받기</b> 버튼을 클릭하세요. |
| E-mail:                                    |
| E-mail 인증번호 받기 취소                          |

● Academy 회원은 반드시 사용 허가된 학교메일로 인증을 받으셔야 합니다.

입력하신 인하대학교 이메일 주소로 아래와 같이 인증번호가 발송됩니다.

wips

2011년12월27일

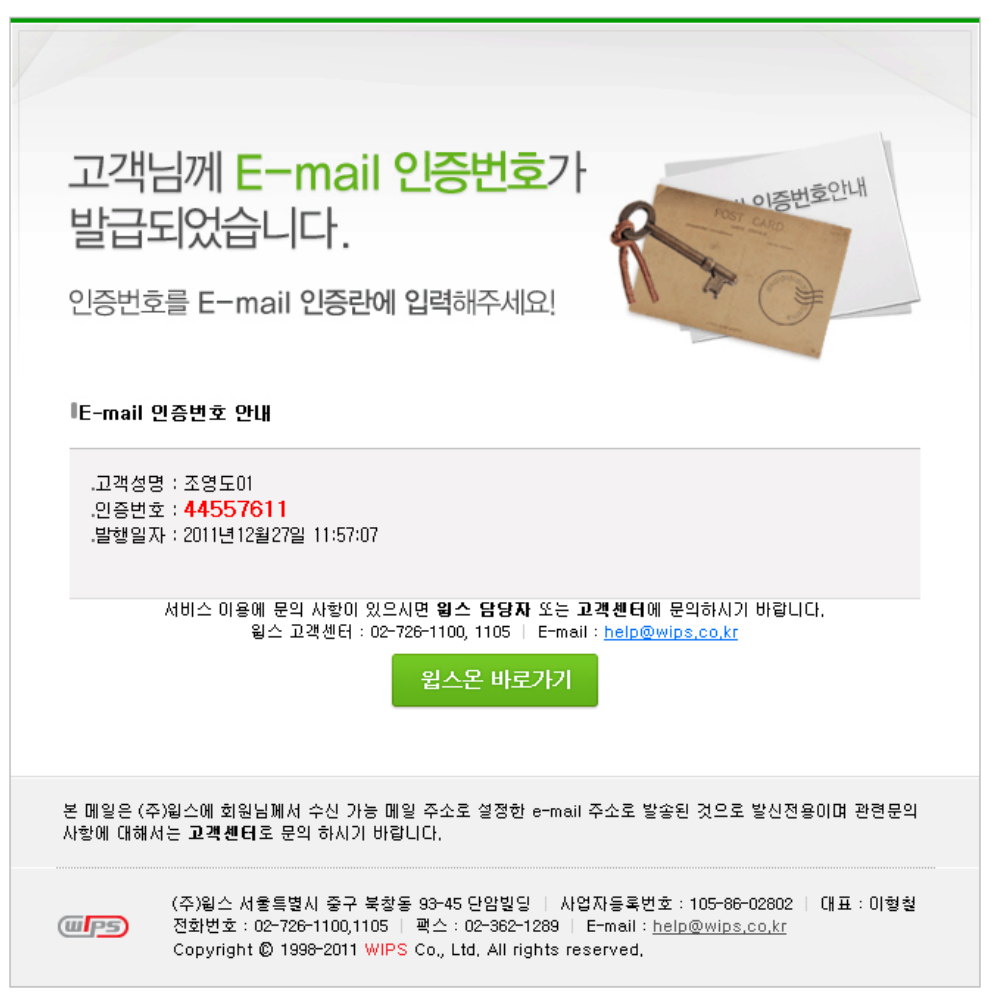

해당 인증번호를 확인 후, 팝업창에 인증번호를 입력하고 확인 버튼을 선택합니다.

| ▮E-mail 인증        |  |  |
|-------------------|--|--|
| 민증번호 입력 : 3123123 |  |  |
| 확인 취소             |  |  |

필수입력 사항 및 모든 입력정보가 확인 되면 회원가입이 완료됩니다.